3R見える化ツール 説明書

# 環境省 廃棄物・リサイクル対策部 企画課 循環型社会推進室

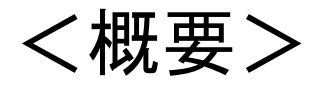

スーパーマーケット等の小売店における3R行動の環境負荷削減効果を 「見える化」することを目的としたツールです。3R行動の実績データを入力 することで、簡単に環境負荷削減効果を計算することができます。

※3R原単位(3R行動単位当たりの環境負荷削減効果)については、 「<u>3R原単位の算出方法</u>」をご覧ください。

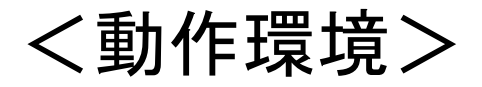

Microsoft EXCEL2003以上
※マクロが動作する環境でお使いください。
※起動する時、全てのEXCELを閉じてください。正常に動作しない可能性があります。

ツールの使い方の流れ

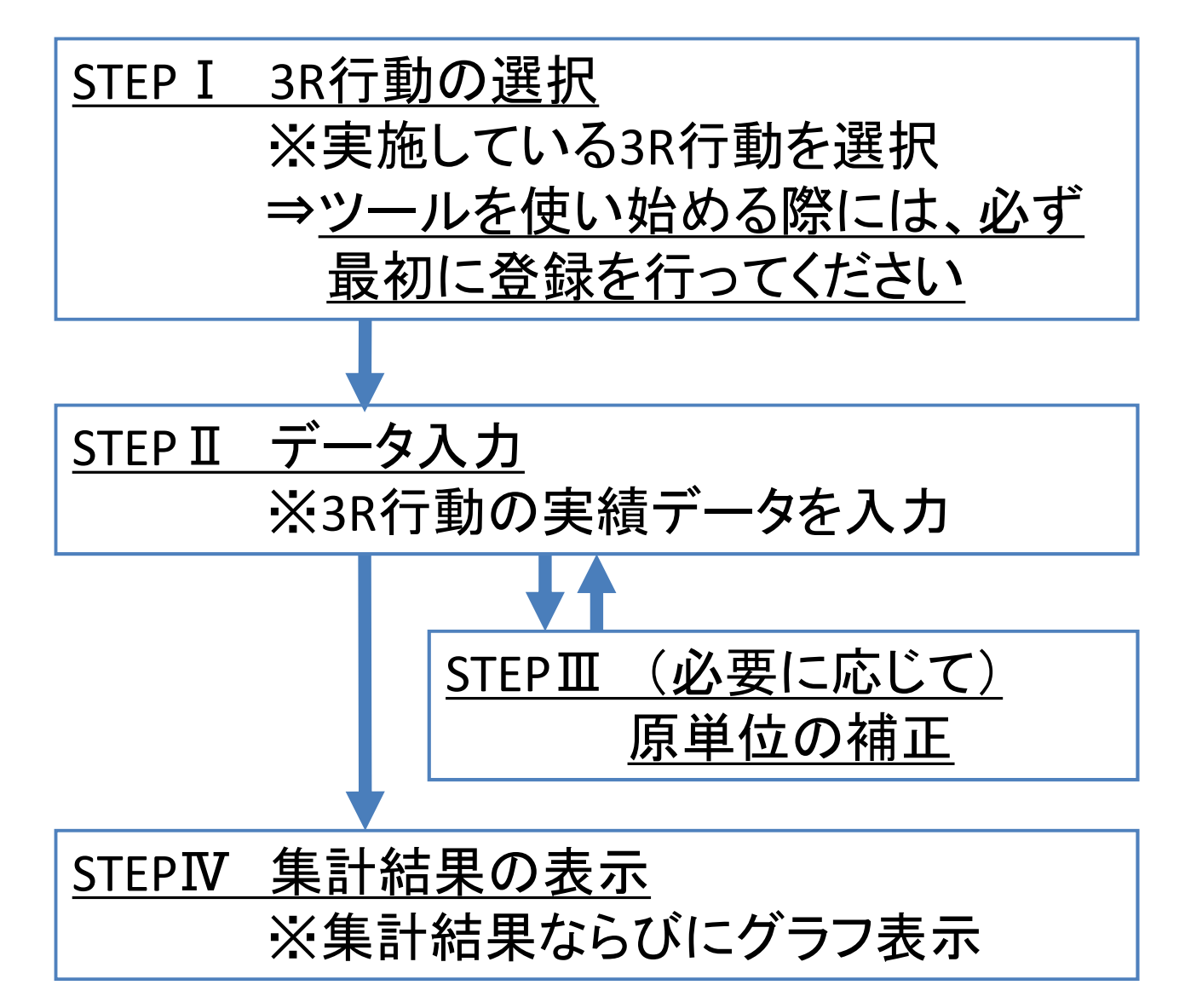

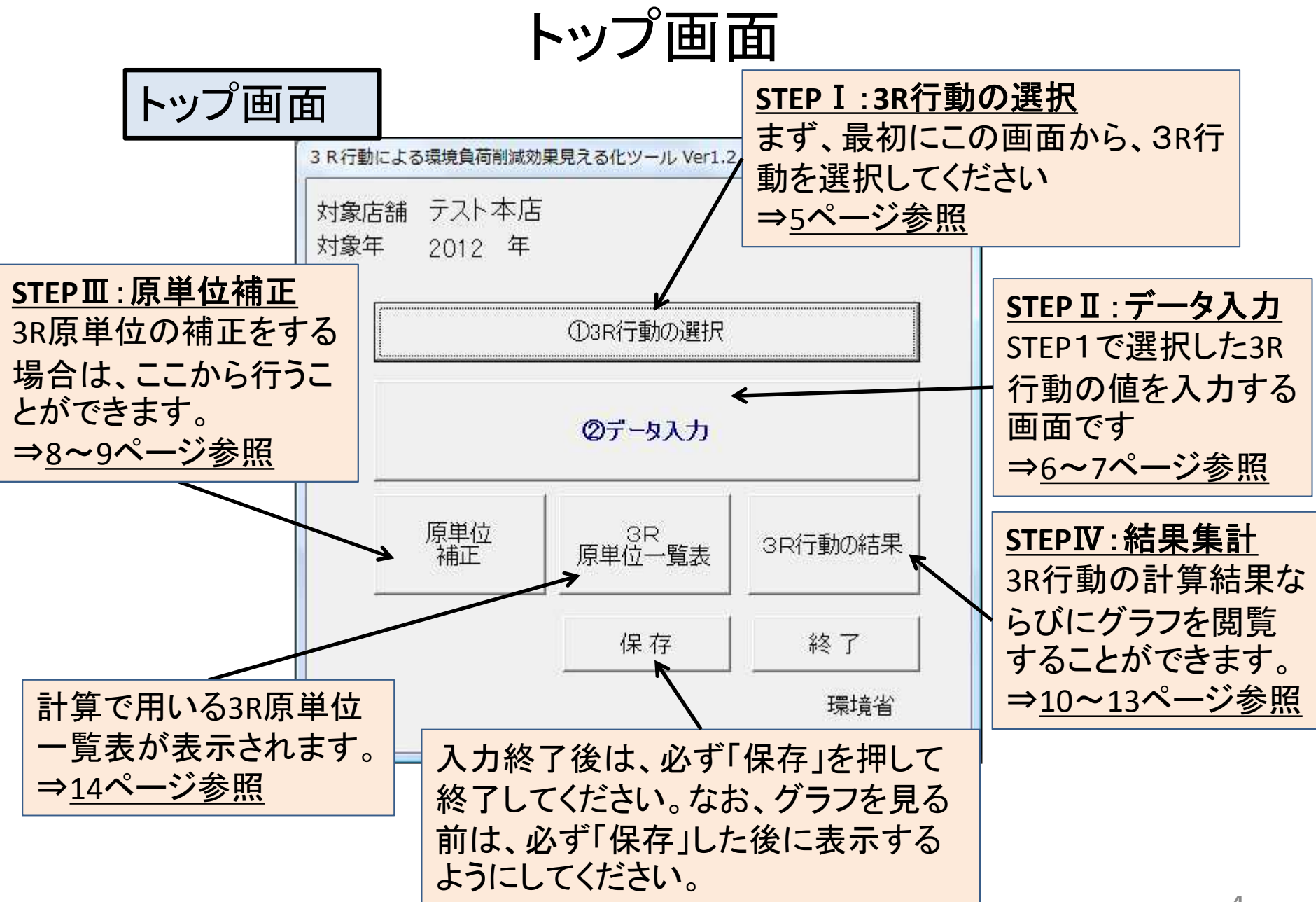

# STEP I 3R行動の選択

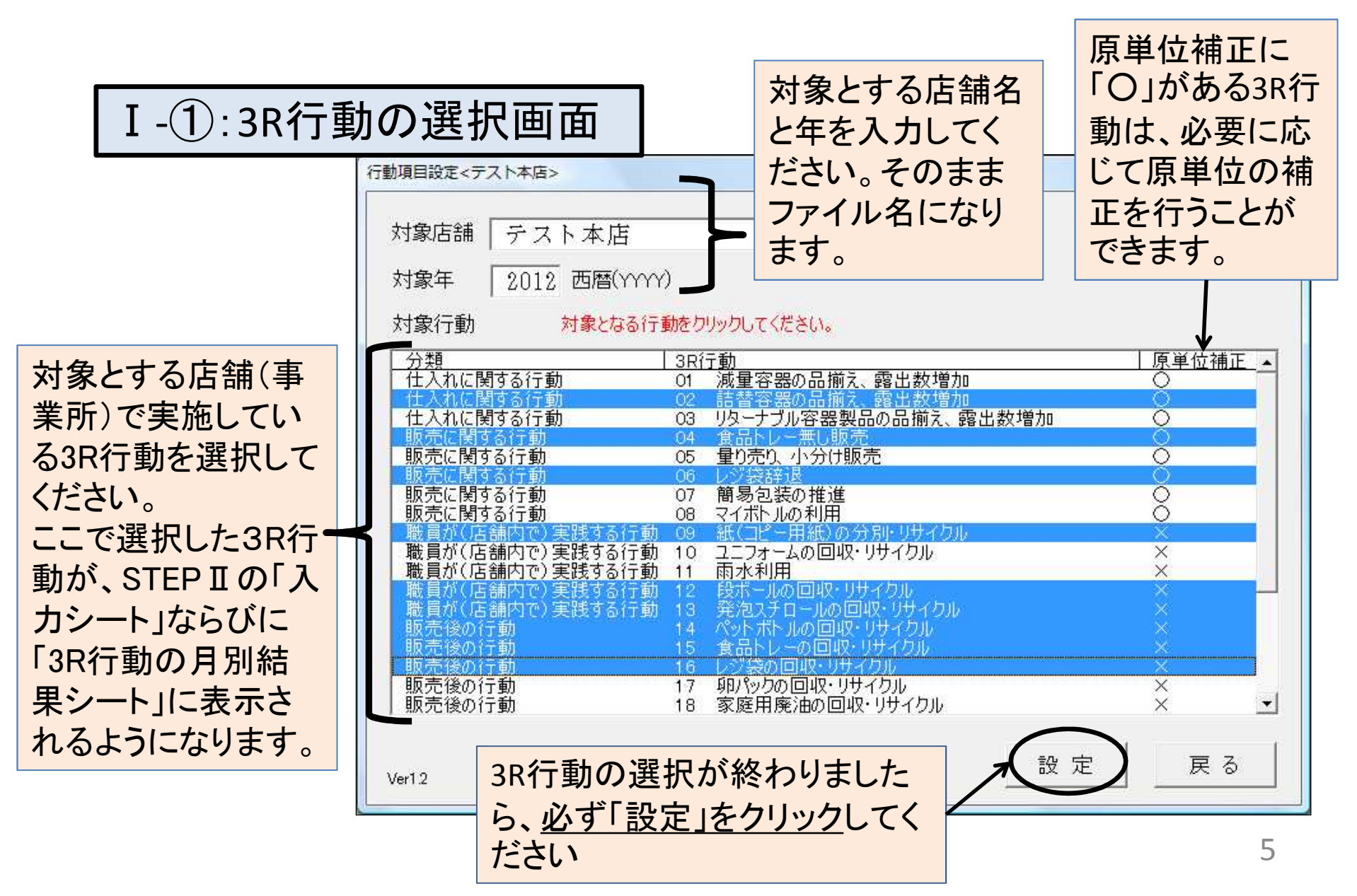

### STEP II データ入力

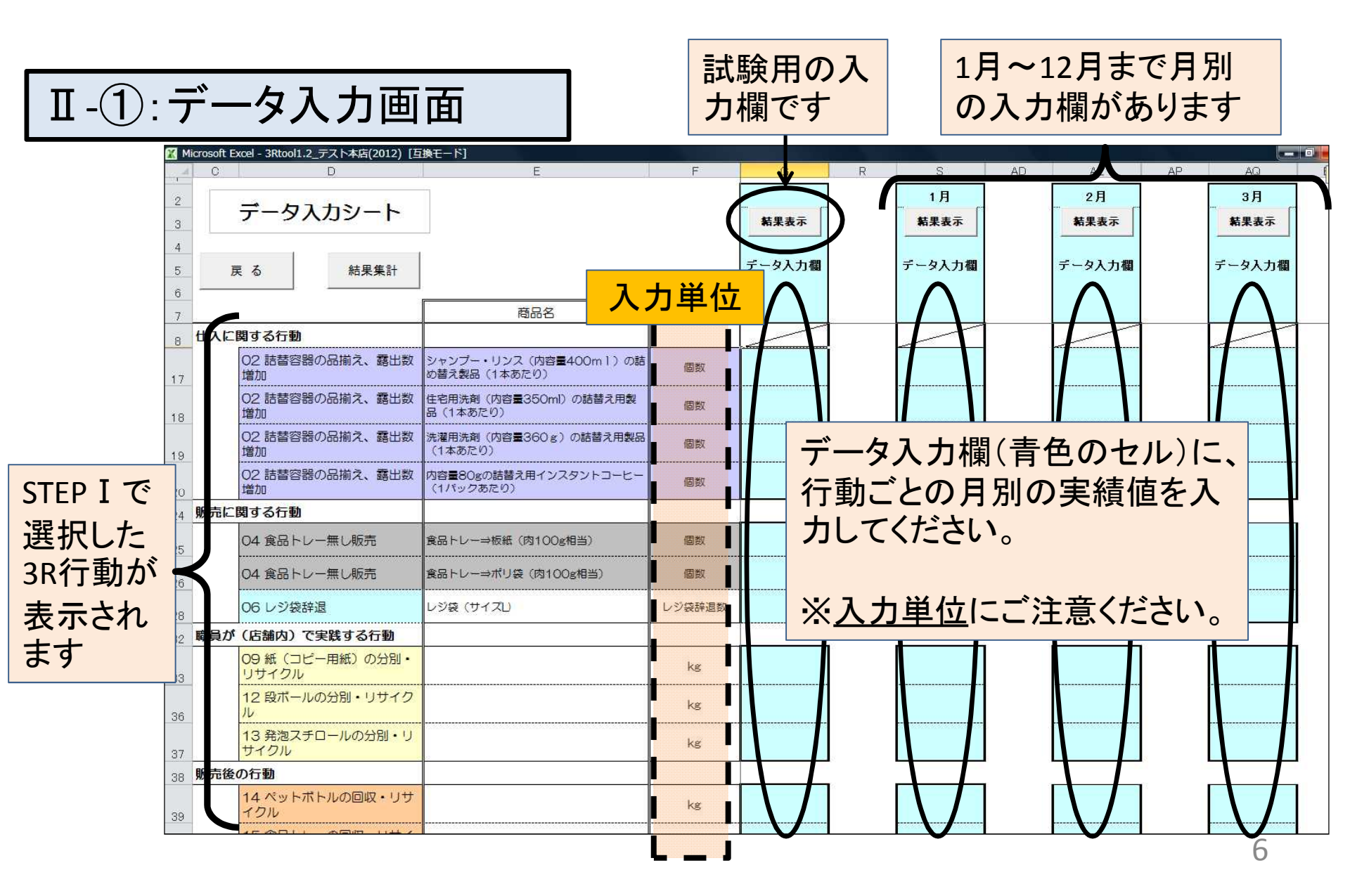

# STEP II データ入力

| -2           | ):データ入                                     | 力画面                                      |        |                               |          | 「結果<br>の計算 | !表示_<br>算結果 | lをな<br>の        | フリック<br>列が見 | クす<br>展開 | るとしま     | 、右側<br>す。    |
|--------------|--------------------------------------------|------------------------------------------|--------|-------------------------------|----------|------------|-------------|-----------------|-------------|----------|----------|--------------|
| X Microso    | ft Excel - 3Rtool1.2_テスト本店(2012) []<br>D   | 互換モード]<br>E                              | F      |                               | Н        | 1          | J           | K               | L           | M        | N        | 0            |
| 2            | データ入力シート                                   |                                          |        |                               |          |            |             | /               |             |          | B . 44 B |              |
| 3            | · · · · · · · · · · · · · · · · · · ·      | (                                        | 結果非表示  | 3R行動に伴つ填現具何改善量<結果><br>天然資源削減量 |          |            |             |                 |             |          |          |              |
| 5            | 戻る結果集計                                     |                                          |        | データ入力欄                        | 金属       |            | プラスチック      | \$11 <b>#</b> # | +1 = 7 #    | 繊維類      |          | 廃棄物発生<br>削減量 |
| 6            |                                            |                                          | 10     |                               | 鉄        | アルミ        | (原油換算)      | 机实              | カラス親        | 綿        | 毛類       | III///AE     |
| 7            | · · · · · · · · · · · · · · · · · · ·      | 商品名                                      | 入力単位   |                               | kg       | kg         | L           | kg              | kg          | kg       | kg       | kg           |
| 8 41         | に関する行動<br>02 詰替容器の品揃え、露出数<br><sup>増加</sup> | シャンサー・リンス (内容量400ml) の詰<br>め替え気品 (1本あたり) | 個数     | 50.00                         |          |            | 2.57        |                 |             |          |          | 2.12         |
| 17           | 02 詰替容器の品揃え、露出数<br>増加                      | は<br>住宅用洗剤 内容量350ml)の詰替え用製<br>品(1本あたい)   | 個数     | 60.00                         |          |            | 3.37        |                 |             |          |          | 2.81         |
| 19           | O2 詰替容器の品揃え、露出数<br>増加                      | 洗濯用洗剤(内容=360g)の詰替え用製品<br>(1本あたり)         | 個数     | 30.00                         |          |            | 1.35        |                 |             |          |          | 1.50         |
| 20           | O2 詰替容器の品揃え、露出数<br>増加                      | 内容量80gの詰替え用くンスタントコーヒー<br>(1パックあたり)       | 個数     | 20.00                         |          | 3R         | 行動日         | llの             | 計質          | 結里       |          | 3.21         |
| 24 <b>販売</b> | に関する行動                                     |                                          |        |                               |          |            |             |                 |             |          |          |              |
| 25           | 04 食品トレー無し販売                               | 食品トレー⇒板紙 (肉100g相当)                       | 個数     |                               |          | か衣示されより    |             |                 |             |          |          |              |
| 26           | 04 食品トレー無し販売                               | 食品トレー⇒ポリ袋(肉100g相当)                       | 個数     | 300.00                        |          | !          | 1.33        |                 | ·           |          |          | 1.11         |
| 28           | 06 レジ袋辞退                                   | レジ袋 (サイズL)                               | レジ袋辞退数 | 1 000.00                      |          |            | 8.22        |                 |             |          |          | 6.80         |
| 32 職員        | が(店舗内)で実践する行動                              |                                          |        |                               | <u> </u> | 1          | 1           |                 | , ,         |          | 1        | <del></del>  |
| 33           | 09 紙(コピー用紙)の分別・<br>リサイクル                   | 「結果集計」                                   | をクリッ   | ックす                           |          |            |             | 16.00           |             |          |          |              |
| 36           | 12 段ボールの分別・リサイク<br>ル                       | ると、月別の                                   | 結果な    | が表示                           |          |            |             | 45.00           |             |          |          |              |
| 37           | 13 発泡スチロールの分別・リ<br>サイクル                    | されます                                     |        |                               |          |            | 6.00        |                 |             |          |          |              |
| 38 <b>販売</b> | 後の行動                                       | §00行動 → STFPTV (1                        |        | じ)へ                           |          | 1          | 1           |                 | 1           |          | 1        | T            |
| 39           | 14 ペットボトルの回収・リサ<br>イクル                     |                                          |        |                               | ]        |            | 67.30       |                 |             |          |          |              |

### STEPⅢ 原単位補正

#### Ⅲ-①:原単位を補正する対象行動の選択画面

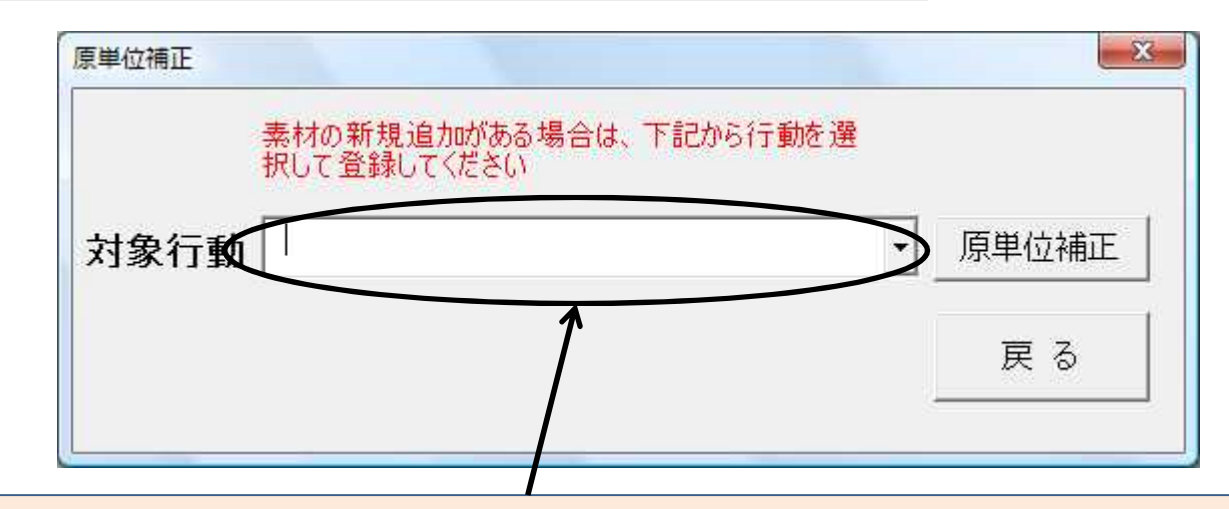

3R行動のうち、以下に示す行動は、行動前後での素材構成および重量 を追加することで、原単位を補正することができます。既に代表的な事 例は登録されていますが、追加する場合には、対象とする行動を選択し て、「原単位補正」をクリックしてください。⇒Ⅲ-②(9ページ)へ

<原単位補正が可能な3R行動> ・減量容器の品揃え、露出数増加 ・リターナブル容器の品揃え、露出数増加

- ・量り売り、小分け販売
- ・簡易包装の推進

- ・詰替容器の品揃え、露出数増加
- ・食品トレー無し販売
- ・レジ袋削減
- ・マイボトルの利用

#### STEP I 原単位補正

Ⅲ-② 原単位の補正の方法<<u>食品トレー無し販売の例</u>>
※「食品トレー無し販売」の場合、一番左の列(A列)に食品トレー無しにした商品の名称、その右の(B列)に、食品トレー包装を構成する素材ごとの重量を入力し、さらに右の列(C列)に、食品トレー無し包装を構成する素材ごとの重量を入力すると、一番右側の列(D列)に、食品トレー無し販売1個あたりの原単位が算出されます。

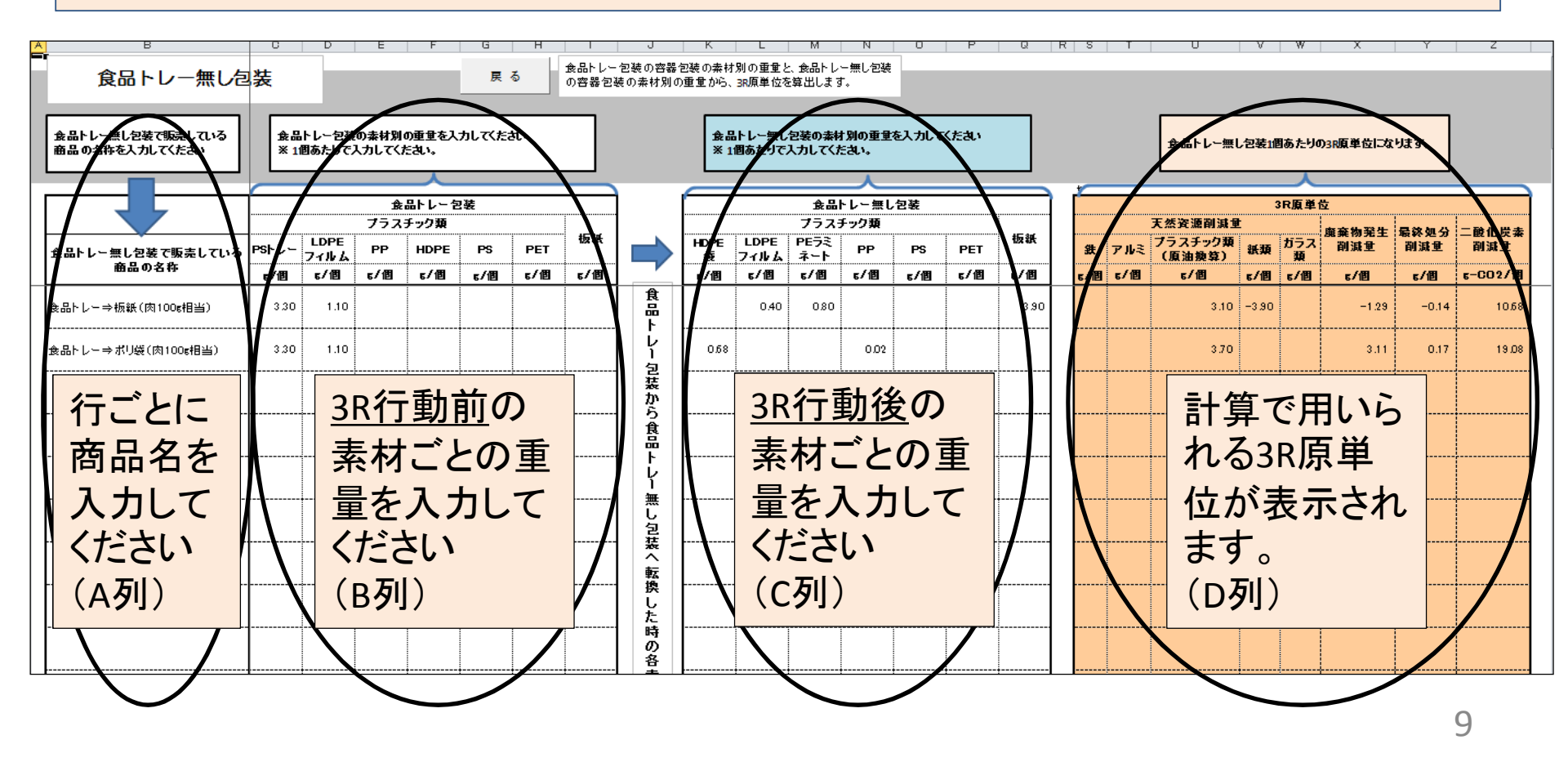